Last updated: 22 Oct 2022

#### The permanent home of the Collins project at FTDNA is at: <u>familytreedna.com/groups/collins</u>.

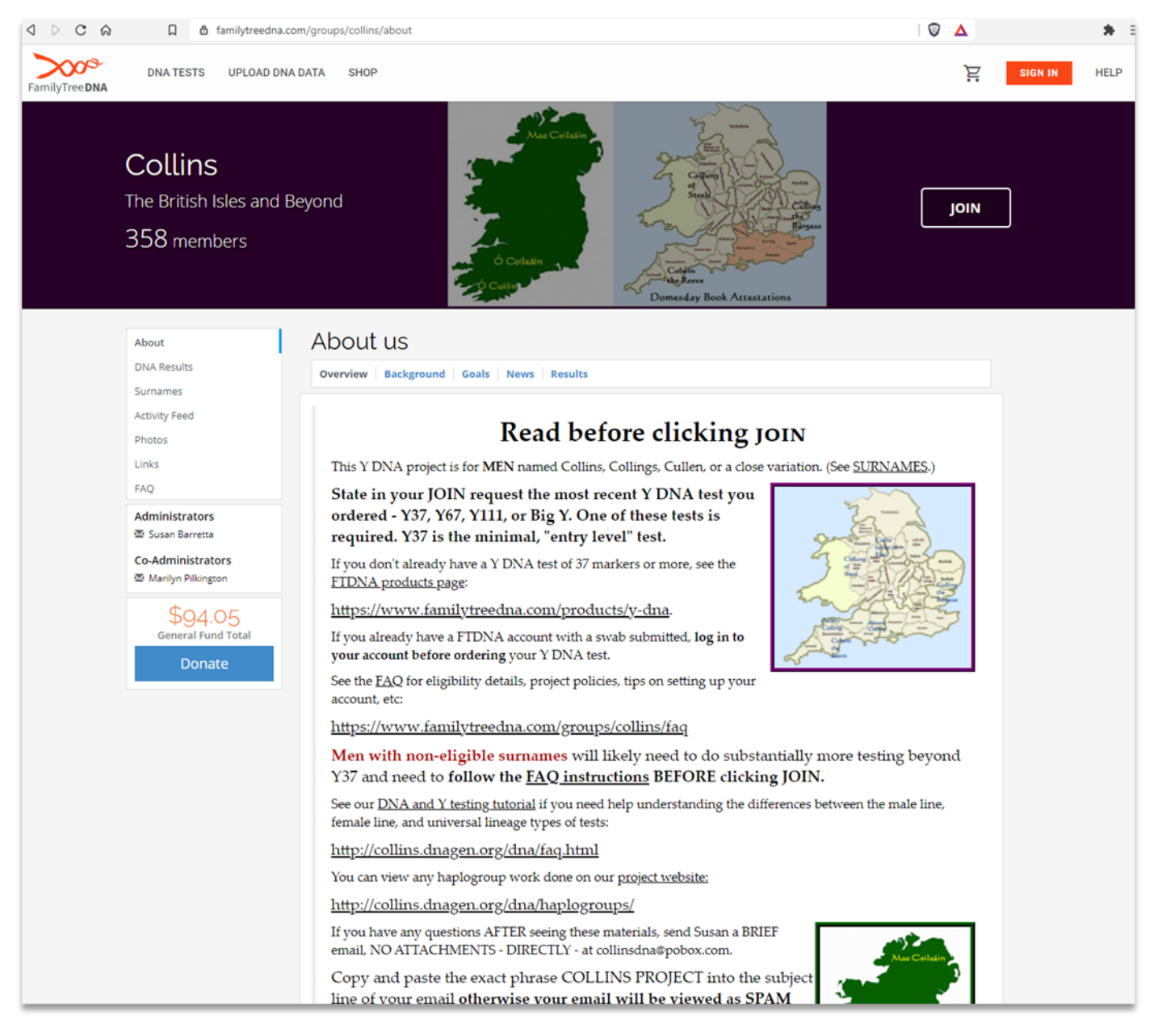

The project uses three websites. There is the basic FTDNA website ("FTDNA website"). There is also a website owned by the project administrator, not FTDNA ("project website").

A third website ("support website"), also owned by the project administrator, is utilized specifically to hold detailed illustrated aids that are shared across multiple projects.

Last updated: 22 Oct 2022

#### QUICK TOUR OF THE FTDNA WEBSITE

**SIGN IN** to your <u>FTDNA account.</u> Look for **myProjects** on your account dashboard in the sidebar. The projects you have joined are listed there. Click on **Collins** when you find it.

| nder Matches                                              | myOrigins                                                                                                 | Group Projects                                                                                                  |
|-----------------------------------------------------------|----------------------------------------------------------------------------------------------------|----------------------------------------------------------------------------------------------------|
| ome Browser                                               | Chromosome Painter                                                                                        | Cork Ireland     Get to     H and HV mtDNA Hg     H4 mtGenome     Ireland mtDNA     FEED     Irish Grandparents |
| cestry<br>Its & Tools<br>ation paths of your paternal lin | Y12     Y25     Y37     Y67     Y111     Big Y-       e's ancestors, and connect with your Y-DNA matches. | 700<br>Manage Projects<br>+ Join a Project                                                                      |

This will take you to the Activity Feed View of our FTDNA website, which is shown on the next page.

At the top of the Activity Feed is a pinned PROJECT ESSENTIALS post. This is a VERY short summary of the same information in this document.

In the Activity Feed, you can post questions and comments. You can even post an image of a genealogy document you might be having trouble reading, and ask for other eyes to look at it.

Now pay attention to the menu in the left sidebar. See the figure on the next page.

Last updated: 22 Oct 2022

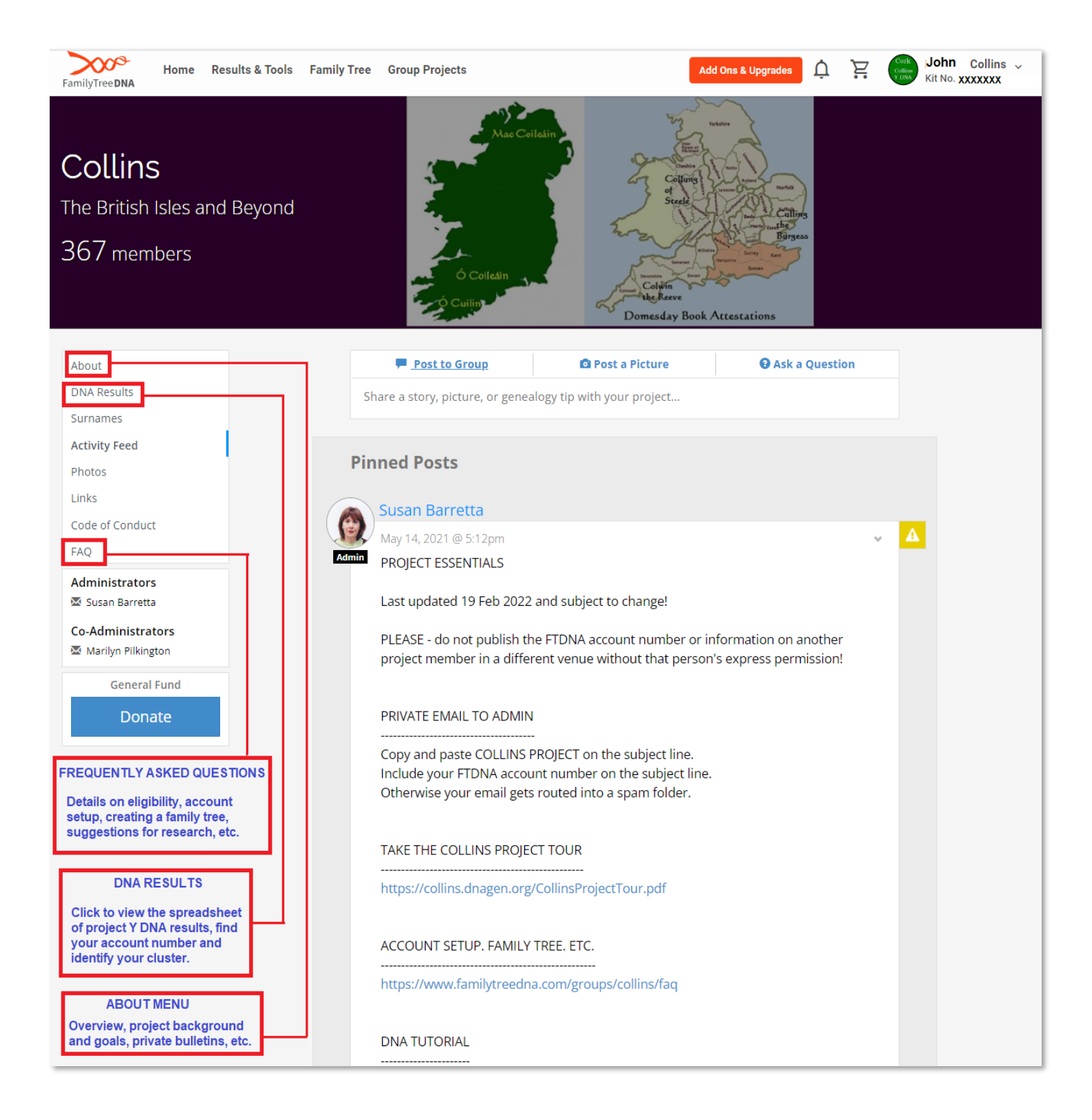

Last updated: 22 Oct 2022

The About Menu gives you access to the Project Overview, Project Background, Project Goals, Results, quick News blurbs, and bulletins that are private to the project and accessible only when logged in. The Overview is the home page of the project at FTDNA and was probably the first page you saw when you found the project. Background gives some project history. Goals describes what the project is trying to do.

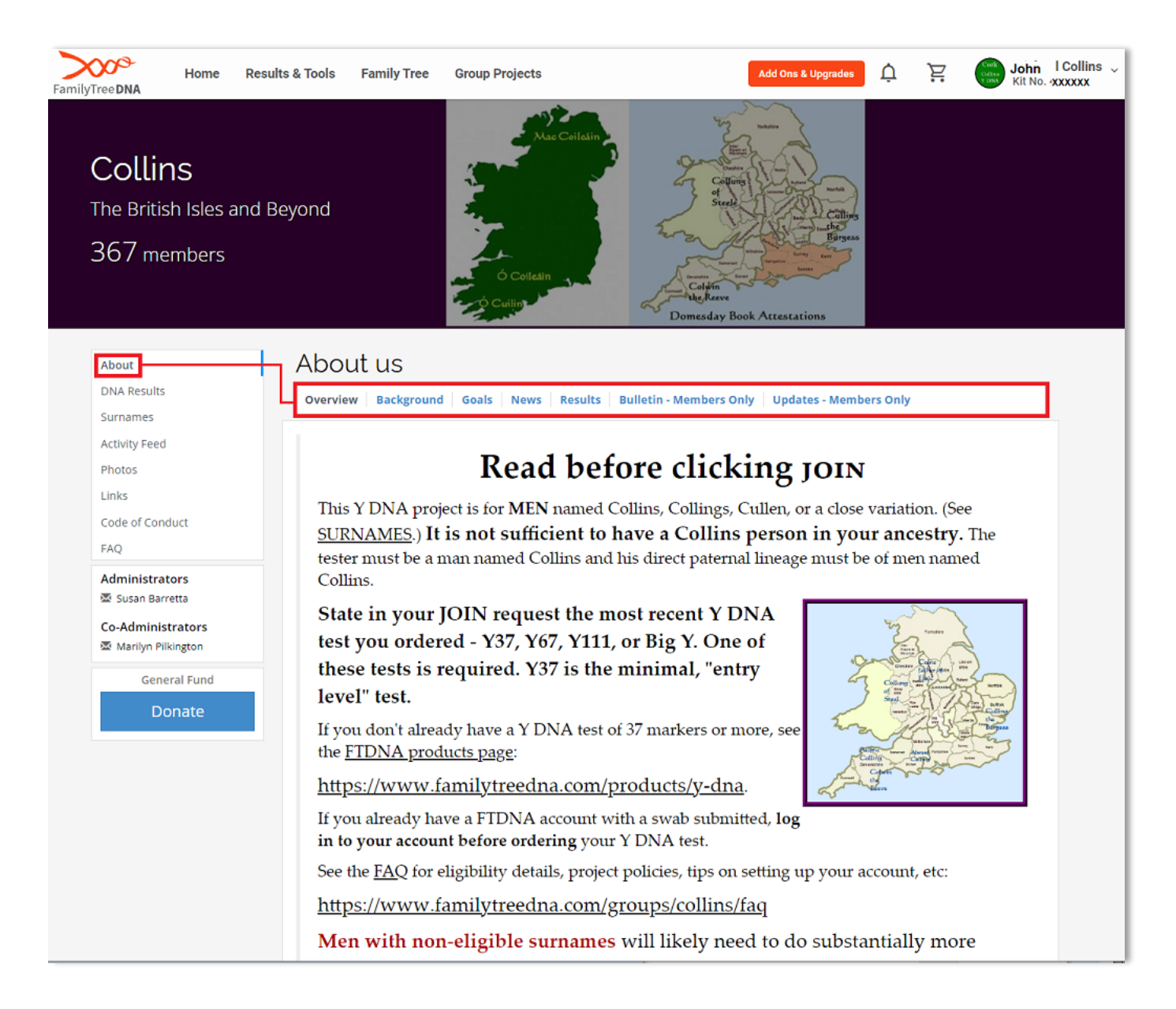

Pay attention to <u>Results from the About Menu</u>. It is a **detailed tutorial** on how to read the spreadsheet of **DNA Results** which you click from the left sidebar. Then click **Colorized Chart**.

Last updated: 22 Oct 2022

Now go back to the left sidebar. The FAQ holds details on project eligibility, links to tips on how to create or upload a family tree, fill in your earliest known paternal ancestor and country of origin, and much more.

| JavaScript / CS                           | bbage Qui 😰 Martin Stellinga - A 🤲 Sunset and sunrise 🗅 Cooking 🗅 Farming and Garde 🗅 Creative Writing 👫 Long List of Attacks                                                                        |
|-------------------------------------------|----------------------------------------------------------------------------------------------------|
| out                                       | FAQ                                                                                                    |
| IA Results                                |                                                                                                    |
| rnames                                    | Prospective members who have any questions ABOUT THE PROJECT after reading the materials here                                                                                                    |
| tivity Feed                               | should email Susan at driscolldna @ pobox.com. If you expect your email to be seen and you want a realy conv and pasts the exact phrase DRISCOLL PROJECT into the subject line of your email Current |
| otos                                      | project members need to add their FTDNA account number on the subject line. Emails must be                                                                                                    |
| ks                                        | BRIEF (300 words or less). Do NOT send attachments. Otherwise your email will be regarded as spam<br>and you will not get a reply.                                                                   |
| Q                                         |                                                                                                    |
| ministrators                              | including our DNA test O&A: setting up and navigating your FTDNA account: creating                                                                                                    |
| Susan Barretta                            | and sharing your family tree; privacy and communication policies; advanced level                                                                                                    |
| \$191.00                                  | participation, and MUCH more!                                                                                                    |
| General Fund Total                        | This project utilizes a third party website to describe and illustrate                                                                                                    |
| Donate                                    | FTDNA account features. Links to that website are in a box with a                                                                                                    |
|                                           | gray background like this one.                                                                                                    |
|                                           | Eligibility and Joining                                                                                                    |
|                                           |                                                                                                    |
|                                           | 1. What is the purpose of the project and who is eligible to join?                                                                                                    |
| lick these question<br>hks to take you to | 2. Based on my Y test, I believe I am a Driscoll/other project surname. What if my<br>last name is not Driscoll or a project surname?                                                                |
| ie answers below.                         | 3. I'm not eligible but I have project surname ancestry. Is there anything you can do for me?                                                                                                    |
|                                           | Administration and Policies                                                                                                    |
|                                           | 4. How is the project administered?                                                                                                    |
|                                           |                                                                                                    |

Now from the left sidebar, click <u>LINKS</u>. Our Project website URL is listed near the top. Click to visit the project website at <u>collins.dnagen.org</u>.

| 1 | Donate to the project fund | www.familytreedna.com/group-general-f | 0 |
|---|----------------------------|---------------------------------------|---|
| 2 | Collins Project Website    | collins.dnagen.org                    | 0 |
|   |                            |                                       |   |

Last updated: 22 Oct 2022

#### **QUICK TOUR OF THE PROJECT WEBSITE**

The <u>project website</u> (<u>collins.dnagen.org</u>) is not an FTDNA website, but is the property of the Collins project administrator.

The most important area for our purposes is the **DNA Portal**. From here you can access a DNA tutorial. The portal also has a section on our project haplogroups. It contains advanced analysis of Y DNA results for those of you participating at <u>expert level</u>. The portal goes into detail analyzing your STR markers more extensively; looks at your SNP haplotree, and maps out your relationships to your matches. The content of the website depends almost entirely on how extensively you as a project member are willing to participate.

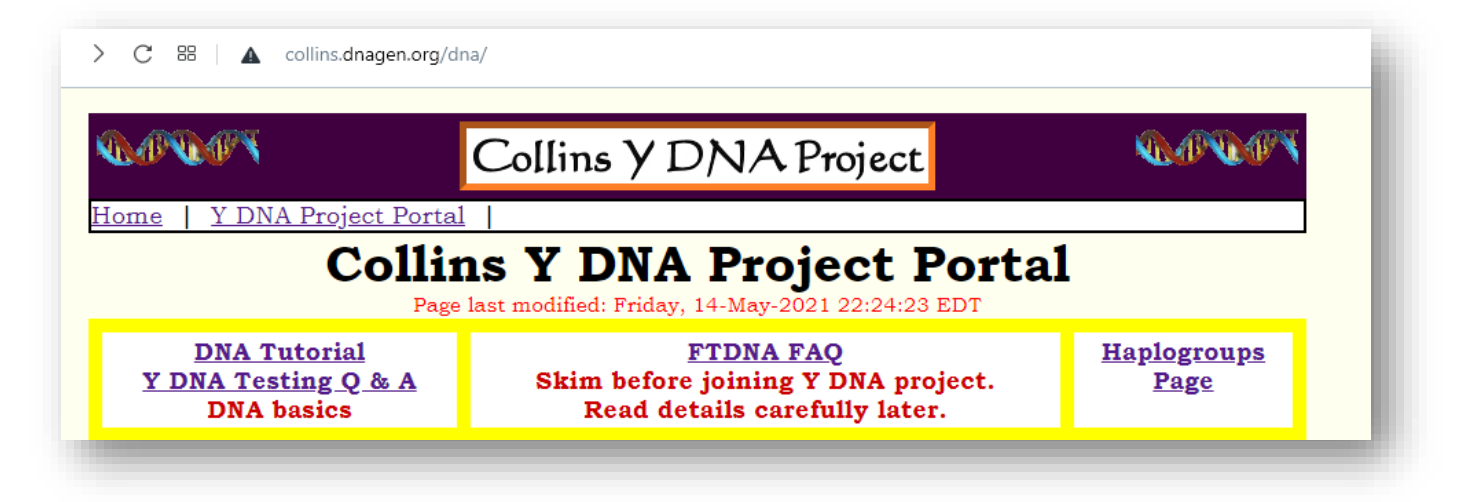

For those new to DNA and Y-DNA testing, the <u>DNA Tutorial</u> can be helpful. Currently, it is divided into five parts. <u>Part 3</u> teaches basic Y-DNA terminology for genetic genealogy and deals with understanding and navigating your Y DNA results at FTDNA.

While you are waiting for new Y DNA results to process, skim over part 3 so you'll have some idea of what to expect. Once your Y DNA results are in, review them with part 3 open in another browser window, so you can identify everything you see in your account and then see how your results compare with those in the examples.

Last updated: 22 Oct 2022

#### Part III: Understanding and Navigating Y DNA Results

Page last modified: Thursday, 22-Apr-2021 19:47:06 EDT

This page may be embedded in an HTML frame. If so, be sure to utilize the vertical scroll bar on the HTML frame as well as the vertical scroll bar in your browser. On the right side of the browser window, the frame scrollbar should be left of your browser scrollbar.

|                           | 👉 Concepts                                  |
|---------------------------|---------------------------------------------|
| marker                    | formation date                              |
| Short Tandem Repeat (STR) | Time to Most Recent Common Ancestor (TMRCA) |
| allele                    | Single Nucleotide Polymorphism (SNP)        |
| haplotype                 | haplogroup and terminal SNP                 |
| modal haplotype           | non-paternity event (NPE)                   |
| Genetic Distance (GD)     | haplotree                                   |
| advent of surname usage   | clade and subclade                          |
| mutation rates            | upstream and downstream                     |
|                           |                                             |

Prerequisites: Part I and Part II are recommended.

#### Part IV: Understanding and Navigating Y SNP Results

Page last modified: Tuesday, 11-Oct-2022 23:54:54 EDT

This page may be embedded in an HTML frame. If so, be sure to utilize the vertical scroll bar on the HTML frame as well as the vertical scroll bar in your browser. On the right side of the browser window, the frame scrollbar should be left of your browser scrollbar.

#### Prerequisites: Parts I and and III are recommended.

- 1. Is there a relationship or correlation between STR markers and SNPs?
- 2. What is FTDNA's yDNA Haplotree?
- 3. <u>My known first/second/third paternal line cousins has done SNP testing and we match</u> on STRs. Do I need to test SNPs too?
- 4. <u>My terminal SNP appears in an SNP stream that aligns with the SNP stream of others in</u> <u>my surname project, but mine remains stuck upstream from the terminal SNPs of other</u> <u>members. Why?</u>
- 5. <u>How are SNPs named?</u>
- 6. Why should I get SNP testing done?
- 7. What are the major parent Y haplogroups?

Last updated: 22 Oct 2022

The next major part of the DNA Portal is the **haplogroup** section. If you are participating at **expert level**, clicking on your haplogroup will lead to further details.

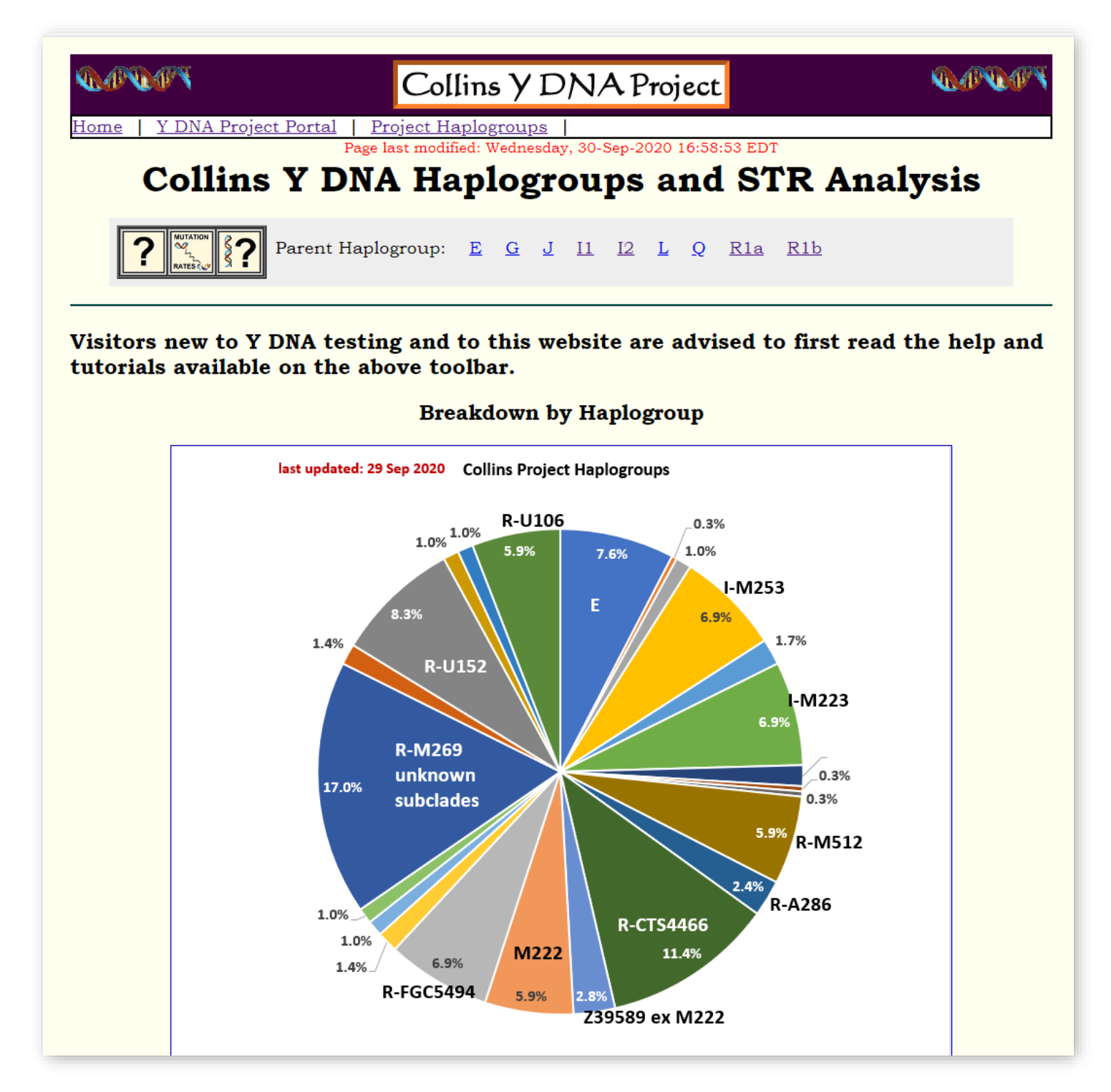

Last updated: 22 Oct 2022

Content on the haplogroup pages is designed to help you understand your Y results in a larger context. You don't need to be a DNA expert! Just participate at <u>expert level</u>. Then, we can publish more analysis. Without expert level participants, your haplogroup pages may not show much information or may not exist at all.

Here are examples of the additional data that <u>expert level</u> participants get for their cluster and haplogroup:

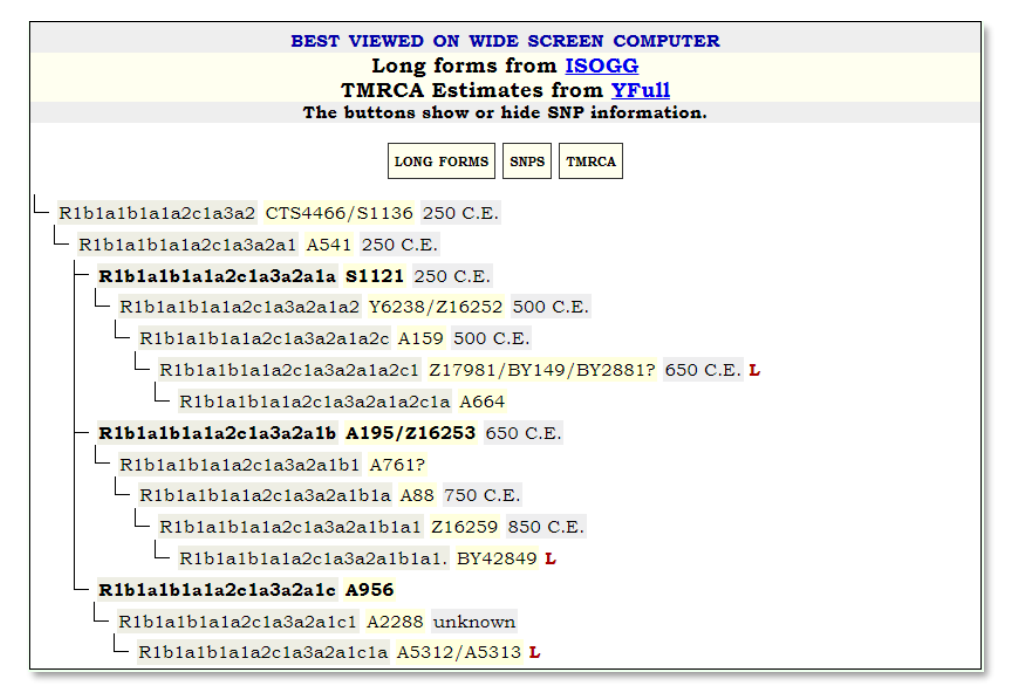

SNP Calendar / Timeline:

This utility shows your Y SNP haplotree, similar to FTDNA's Y haplotree. Our pages show additional ISOGG long form data if it is available, as well as common ancestor time estimates.

Known lineages in the project are marked with a red L.

You can change your view to turn off the ISOGG long forms.

Numbered markers. Markers are numbered so you can easily look them up. In addition, they are color coded all the way out to 111 according to their relative volatility.

| 7  | 4 75 | 76 | 77 | 78 | 79 | 80 | 81 | 82 | 83 | 84 | 85       | 86 | 87 | 88 | 89 | 90 | 91             | 92 | 93 | 94 | 95 | 96 | 97 | 98 | 99 | 100 | 101 | 102 | 103 | 104 | 105 | 106 | 107 | 108 | 109 | 110 | 111 |
|----|------|----|----|----|----|----|----|----|----|----|----------|----|----|----|----|----|----------------|----|----|----|----|----|----|----|----|-----|-----|-----|-----|-----|-----|-----|-----|-----|-----|-----|-----|
| Ľ  |      |    |    |    |    |    |    |    |    |    | <u> </u> |    |    |    |    |    |                |    |    |    |    |    |    |    |    |     |     |     |     |     |     |     |     |     |     |     | 1   |
| I  | D    | D  | D  | D  | D  | D  | D  | D  | D  | D  | D        | D  | D  | D  | Y  | D  | D              | Y  | D  | D  | D  | D  | D  | D  | D  | D   | D   | D   | D   | D   | D   | D   | D   | D   | D   | D   | D   |
| 3  | Y    | Y  | Y  | Y  | Y  | Y  | Y  | Y  | Y  | Y  | Y        | Y  | Y  | Y  | -  | Y  | Y              | -  | Y  | Y  | Y  | Y  | Y  | Y  | Y  | Y   | Y   | Y   | Y   | Y   | Y   | Y   | Y   | Y   | Y   | Y   | Y   |
| 5  | S    | S  | S  | S  | S  | S  | S  | S  | S  | S  | S        | S  | S  | S  | G  | S  | S              | G  | S  | S  | s  | S  | S  | S  | S  | S   | S   | S   | s   | S   | S   | S   | S   | S   | S   | S   | S   |
| 17 | 7    | 5  | 5  | 5  | 5  | 5  | 4  | 5  | 6  | 5  | 6        | 4  | 4  | 4  | A  | 4  | 4              | G  | 5  | 7  | 5  | 6  | 5  | 7  | 5  | 5   | 5   | 5   | 7   | 6   | 5   | 6   | 4   | 5   | 4   | 4   | 4   |
|    | 1    | 0  | 5  | 4  | 8  | 2  | 9  | 3  | 3  | 7  | 3        | 6  | 5  | 4  | Т  | 6  | 4              | Α  | 2  | 1  | 9  | 5  | 3  | 1  | 0  | 1   | 6   | 5   | 2   | 3   | 8   | 4   | 9   | 1   | 3   | 6   | 3   |
| 6  | 5 7  | 5  | 6  | 9  | 9  | 2  | 4  | 3  | 6  | 5  | 8        | 2  | 2  | 5  | A  | 3  | 1              | A  | 5  | 2  | 3  | 0  | 2  | 5  | 4  | 3   | 1   | 2   | 6   | 5   | 7   | 3   | 7   | 0   | 4   | 1   | 5   |
|    |      |    |    |    |    |    |    |    |    |    |          |    |    |    | -  |    |                | Т  |    |    |    |    |    |    |    |     |     |     |     |     |     |     |     |     |     |     |     |
|    |      |    |    |    |    |    |    |    |    |    |          |    |    |    | Α  |    |                | -  |    |    |    |    |    |    |    |     |     |     |     |     |     |     |     |     |     |     |     |
|    |      |    |    |    |    |    |    |    |    |    |          |    |    |    | 1  |    |                | 1  |    |    |    |    |    |    |    |     |     |     |     |     |     |     |     |     |     |     |     |
|    |      |    |    |    |    |    |    |    |    |    |          |    |    |    | 0  |    |                | в  |    |    |    |    |    |    |    |     |     |     |     |     |     |     |     |     |     |     |     |
|    |      |    |    |    |    |    |    |    |    |    |          |    |    |    |    |    |                | 0  |    |    |    |    |    |    |    |     |     |     |     |     |     |     |     |     |     |     |     |
|    |      |    |    |    |    |    |    |    |    |    |          |    |    |    |    |    |                | 7  |    |    |    |    |    |    |    |     |     |     |     |     |     |     |     |     |     |     |     |
| eđ | ium  |    |    |    |    |    |    |    |    |    | Fa       | st |    |    |    |    | X-Fast Unknown |    |    |    |    |    |    |    |    |     |     |     |     |     |     |     |     |     |     |     |     |

Last updated: 22 Oct 2022

Data are tagged by **project member number** so that FTDNA kit numbers are not used. When you agree to participate at expert level you are assigned that number.

| Table #2 Haplotype                             | es f                  | or (                  | Gene                  | eric                       | Pro                   | ject                  |                       |                       |                            |                       |        |                       |                  |                            |                       |
|------------------------------------------------|-----------------------|-----------------------|-----------------------|----------------------------|-----------------------|-----------------------|-----------------------|-----------------------|----------------------------|-----------------------|--------|-----------------------|------------------|----------------------------|-----------------------|
| relative<br>position                           | 112                   | 113                   | 114                   | 115                        | 116                   | 117                   | 118                   | 119                   | 120                        | 121                   | 122    | 123                   | 124              | 125                        | 126                   |
| Short<br>Tandem<br>Repeat<br>Markers<br>(STRS) | F<br>T<br>3<br>7<br>1 | F<br>T<br>3<br>0<br>3 | F<br>T<br>Y<br>1<br>0 | F<br>T<br>Y<br>2<br>8<br>4 | F<br>T<br>2<br>1<br>9 | F<br>T<br>3<br>2<br>4 | F<br>T<br>3<br>2<br>7 | F<br>T<br>3<br>9<br>4 | D<br>Y<br>S<br>5<br>3<br>8 | F<br>T<br>2<br>2<br>0 | FTY254 | F<br>T<br>Y<br>1<br>9 | F<br>T<br>Y<br>4 | D<br>Y<br>S<br>5<br>7<br>7 | F<br>T<br>Y<br>2<br>4 |
| member #                                       |                       |                       |                       | Ма                         | rke                   | r Sp                  | eed                   | (M1                   | ıtat                       | ion                   | Rat    | e) C                  | oloi             | r Co                       | des:                  |
| Compare Selections Clear Se                    | lectio                | ns                    |                       |                            |                       |                       |                       |                       |                            |                       |        |                       |                  |                            |                       |
| MODAL                                          | 5                     | 4                     | 4                     | 4                          | 7                     | 5                     | 4                     | 10                    | 10                         | 4                     | 4      | 5                     | 4                | 9                          | 4                     |
|                                                |                       |                       |                       |                            |                       |                       |                       |                       |                            |                       |        | ;                     | 300              | <b>1.</b>                  | I-PI                  |
| □ <u>17102828</u> <u>I-Y64698</u>              | 5                     | 4                     | 4                     | 4                          | 7                     | 5                     | 4                     | 10                    | 10                         | 4                     | 4      | 5                     | 4                | 9                          | 4                     |
|                                                |                       |                       |                       |                            |                       |                       |                       |                       |                            |                       |        |                       |                  | 3                          | 025                   |
| □ <u>70494771</u> <u>I-A13665</u>              | 5                     | 4                     | 4                     | 4                          | 7                     | 5                     | 4                     | 10                    | 10                         | 4                     | 4      | 5                     | 4                | 9                          | 4                     |
|                                                |                       |                       |                       |                            |                       |                       |                       |                       |                            | 3                     | 303    | 5.1                   | I-PI             | 41                         | 35                    |
| □ <u>97290794</u> <u>I-BY133999</u>            | 5                     | 4                     | 4                     | 4                          | 7                     | 5                     | 4                     | 10                    | 10                         | 4                     | 4      | 5                     | 4                | 9                          | 4                     |
| 20580628 I-BY133999                            | 5                     | 4                     | 4                     | 4                          | 7                     | 5                     | 4                     | 10                    | 10                         | 4                     | 4      | 5                     | 4                | 9                          | 4                     |

Analysis of extra markers. For those who have taken Big Y, there are hundreds of extra markers that can be analyzed and compared beyond the basic 111.

#### Comprehensive Genetic Distance and TMRCA Tables.

Genetic Distances of expert level participants in the same haplogroup can be presented in a summary table.

You look at your record to compare your genetic distances with others in your haplogroup. Genetic distances are color coded for relative relatedness.

Similarly, Times to Most Recent Common Ancestor can be presented in a comprehensive table as a range of generations within a 5% -95% probability range.

| ery Tightly Related | Genetic Distance                 | s of   | R-F    | GC <sup>4</sup> | 416      | 6 Co     | ollin  | ses      |
|---------------------|----------------------------------|--------|--------|-----------------|----------|----------|--------|----------|
| Tightly Related     | 11                               | . I M  | lark   | ers             | •        | -        | •      | _        |
| Related             | 10                               | o<br>N | 27     | 2<br>9          | 8<br>7   | 5<br>1   | 8<br>9 | 3        |
| Probably Related    |                                  | D      | 9      | 9               | 7        | 2        | 4      | 4        |
| Possibly Related    |                                  | L      | 4<br>6 | 8<br>1          | 2        | 0        | ∠<br>5 | 7        |
| Not Related         |                                  |        | 1      | 9               | 2        | 0        | 6      | 0        |
|                     |                                  |        | 9      | 0               | 5        | 4<br>4   | 7      | 7        |
|                     |                                  |        | ъ      | ъ               | Ð        | Ð        | Ð      |          |
|                     |                                  |        | -      | -               | <u>.</u> | <u>.</u> | -      | <u>.</u> |
|                     |                                  |        | м      | м               | м        | в        | в      | F        |
|                     |                                  |        | 2      | 2               | 2        | Y        | Y      | G        |
|                     |                                  |        | 6      | 6               | 6        | 1        | 1      | C        |
|                     |                                  |        | 9      | 9               | 9        | 2<br>9   | 2      | 4        |
|                     |                                  |        |        |                 |          | 1        | 1      | 6        |
|                     |                                  |        |        |                 |          | 3        | 3      | 6        |
|                     |                                  |        |        |                 |          | 7        | 7      |          |
|                     | MODAL                            | 111    | 6      | 5               | 10       | 6        | 13     | 19       |
|                     | <u>27946119</u> <u>R-M269</u>    | 6      | 111    | 7               | 14       | 6        | 17     | 23       |
|                     | 29981950 R-M269                  | 5      | 7      | 111             | 13       | 5        | 16     | 22       |
|                     | <u>87702215</u> <u>R-M269</u>    | 10     | 14     | 13              | 111      | 12       | 15     | 23       |
|                     | 51210024 R-BY129137              | 6      | 6      | 5               | 12       | 111      | 15     | 23       |
|                     | 89425637 R-BY129137              | 13     | 17     | 16              | 15       | 15       | 111    | 25       |
|                     | <u>33477027</u> <u>R-FGC4166</u> | 19     | 23     | 22              | 23       | 23       | 25     | 111      |

Last updated: 22 Oct 2022

The project also illustrates the progression of your SNP subclades geographically with maps that approximate locations of SNP movement.

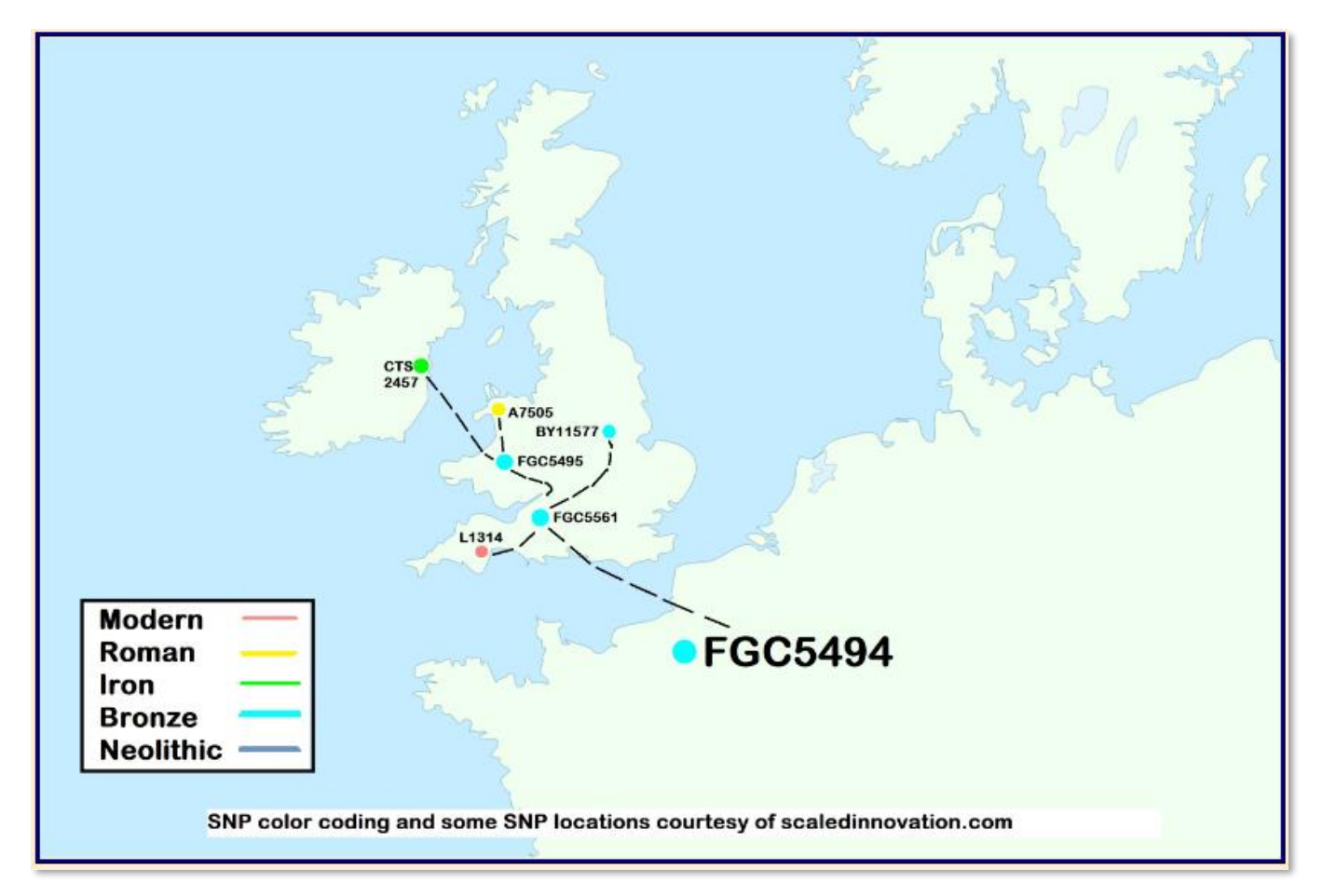

The project links pedigrees with haplogroups. The individual project members participating at expert level also have published pedigrees. Clicking on a **project member number** on a haplogroup page redirects to that member's pedigree.

| <u>E</u> <u>I-M223</u> | I-M253 R-FGC5494 R-CTS4466 R-M222 R-M512 R-U152                                     |                |
|------------------------|-------------------------------------------------------------------------------------|----------------|
| Member<br>Number       | Patriarch Name, Approximate YOB, Patriarch Location or Primary Geographic Region(s) | Haplo<br>group |
|                        | - A -                                                                               |                |
| 18358253               | Andrew Collins b. 1740 North Carolina, USA                                          | R-FGC5494      |
| 27946119               | Andrew Collins b. early 1800's, Enniskeane, Cork, Ireland                           | R-U152         |
|                        | - C -                                                                               |                |
| 12700093               | Champ Edward Collins b. 1918 Overton Co, Tennessee                                  | I-M253         |
|                        | - D -                                                                               |                |
| 17203518               | Daniel Henry Collins, b. 1800's, Pennsylvania to Ohio                               | R-CTS4466      |
| 73335919               | David Collins b.c. 1773, l. Grayson, Virginia, to Missouri                          | R-M512         |
| 87702215               | Denis Collins and Mary Sweeney of Crow Hill Cork Ireland                            | R-U152         |
| 91801235               | Denis Collins (1823-1919) and Margaret Mahony of Lissane Lower                      | R-CTS4466      |
|                        | - H -                                                                               |                |
| 24586750               | Harry Bruce Collins b. 1886 NY disappeared                                          | R-M222         |
|                        |                                                                                     |                |

Our Pedigree Index is alphabetized by Earliest Known Paternal Ancestor.

This is how we link pedigrees to Y SNP branches.

Last updated: 22 Oct 2022

At the time you agree to be become an expert level participant, you choose whether or not to publish a contact email on your pedigree page. Providing an email may give distant relatives an opportunity to contact you directly.

```
Collins Pedigrees
          Project Pedigrees | John Collins of Culpepper Co, Virginia
                                      Page last modified: Monday, 20-Jul-2020 21:52:52 EDT
                         Robert Collins of Culpepper County, Virginia
 This lineage shows four generations in Virginia and four generations in Kentucky.
 This project member falls into I-M223.
 For further information: Your email goes here
 John Collins
 late 1600's/early 1700's m. Unknown Dillard l. Caroline Co, VA, USA
James Collins
  b. VA, USA d. 20 Aug 1788 m. Mary Kirtley of St. Marks, Spotsylvania, VA, also had daughters Mildred (1754), Mary, Nancy,
  Margaret, sons Edward (1757), James (1769), Thomas (1775), Francis, and Tandy
 Robert Collins
   b. 1757 Culpepper Co, VA, USA d. 02 Apr 1816 Franklin Co, KY, USA m. Mildred Dudley 1774
  Thomas Collins
    b. b. 1783 Culpepper Co, VA d. Franklin Co, KY m. Mary Ann Bourne 1811
     Thomas Dudley Collins
       b. 1820 Franklin Co, KY d. 1887 Taylor Co, KY m. Sarah Elizabeth Richeson 1841, also had daughters Mary Collins
       Graves (1852 - 1927), Sarah Collins Creel (1854 - 1887), Julia Collins Tandy (1859 - 1887), sons Henry (1857 - 1931)
       John Luther Collins
          b. 08 Oct 1843 Campbellsville, Taylor Co, KY d. 01 Jul 1920 Lebanon, Marion Co, KY m. firstly Sarah Abel, also had
         daughters Sarah (1870), Sallie (1871), Annie (1872 - 1876), Addie (1874 - 1875), Mary (1878 - 1968), Myrtle (1886),
          sons Eldred (1869 - 1871), Lister (1880 - 1966)
           John Collins
             b. 20 Nov 1876 KY d. 24 May 1943 m. Georgia Burdette, also had daughters Mary (1908 - 1984)
               Willis Ernest Collins
                 b. 13 Jan 1911 Marion Co, KY d. 10 May 1991 Clermont, Lake, FL, USA m. Ida Hansford
         m. secondly Diana Cowherd
        Joseph Tolbert Collins Sr.
          b. 1848 Taylor Co, KY d. 1928 Taylor Co, KY m. Mary Frances Faucett 1875, also had daughters Elizabeth Collins
          Turner (1875 - 1955), Mary (1883 - 1883), Julia Collins Feather (1884 - 1923), sons William (1877 - 1939), Robert
          (1881 - 1881),
           Joseph Tolbert Collins Jr.
             b. 1890 Taylor Co, KY d. 1972 Wichita, KS m. Sarah Belle Coppock 1915
```

Last updated: 22 Oct 2022

Now, go back to the Collins project at FTDNA, and locate the FAQ in the left menu bar. Click the FAQ for the final part of the tour.

#### **QUICK TOUR OF THE SUPPORT WEBSITE**

The FAQ at FTDNA contains the following notice:

This project utilizes a third party website to describe and illustrate FTDNA account features. Links to that website are in a box with a gray background like this one.

The FAQ contains tips for setting up your FTDNA account. As you scroll down the FAQ, you will see links that take you to <u>dnagen.org</u>, the project administrator's support website.

15. • Set up paternal ancestor Back to top
 See external help: Set Paternal Ancestor data.

16. • Share Y results and paternal ancestral data with projects Back to top See external help: Share Your Y Results.

At the top of each help page at <u>dnagen.org</u>, you'll see the title **FTDNA ACCOUNT SETUP HELP**. This is followed by a reminder **in red** that the website is not a property of FTDNA.

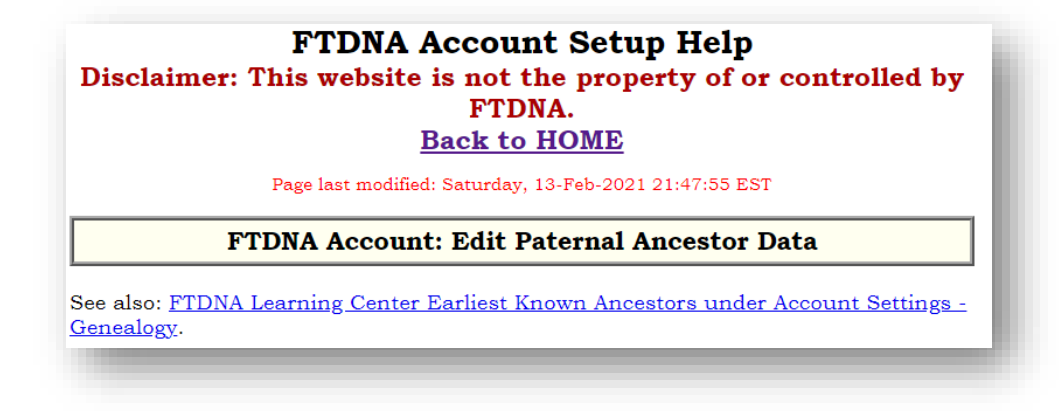

Last updated: 22 Oct 2022

If you click **BACK TO HOME**, that will take you to the main page with a menu of account setup help tips. So you can access the help tips directly from <u>dnagen.org/ftdnafaq/</u>. You do not even need to go through the FAQ at FTDNA.

| FTDNA Account Setup Help<br>Disclaimer: This website is not the property of or controlled by<br>FTDNA.<br><u>Back to HOME</u> |                    |  |  |  |  |  |  |  |  |
|----------------------------------------------------------------------------------------------------|--------------------|--|--|--|--|--|--|--|--|
| Page last modified: Thursday, 06-May-2021 19:50                                                                               | 0:29 EDT           |  |  |  |  |  |  |  |  |
| Access, grant administrators                                                                                                  |                    |  |  |  |  |  |  |  |  |
| <u>Coding Region, mtDNA, share</u>                                                                                            | Kit No.            |  |  |  |  |  |  |  |  |
| Contact information, profile                                                                                                  | 段 Account Settings |  |  |  |  |  |  |  |  |
| DNA Results and Ancestral Origin Data, Share with projects                                                                    |                    |  |  |  |  |  |  |  |  |
| Email notifications                                                                                                    | C Older History    |  |  |  |  |  |  |  |  |
| <u>Family Tree, Create / Upload / Share</u>                                                                                   | ② Learning Center  |  |  |  |  |  |  |  |  |
| Law Enforcement Matching Sharing Option                                                                                       | ign Out            |  |  |  |  |  |  |  |  |
| <u>Matching, Opt In</u>                                                                                                    |                    |  |  |  |  |  |  |  |  |
| <u>Maternal Ancestor (earliest known), Edit</u>                                                                               |                    |  |  |  |  |  |  |  |  |
| Origins, Ancestral, Share with matches                                                                                        |                    |  |  |  |  |  |  |  |  |
| <u>Paternal Ancestor (earliest known), Edit</u>                                                                               | I                  |  |  |  |  |  |  |  |  |
| Surname List   Trick: Make Ancestral Locations Searchable                                                                     |                    |  |  |  |  |  |  |  |  |
|                                                                                                    |                    |  |  |  |  |  |  |  |  |

These pages have detailed illustrated instructions on setting up your account.

This concludes the basic tour. The remaining pages contain additional information on project participation that we hope are helpful.

Last updated: 22 Oct 2022

**NAME MAINTENANCE.** The tester's name in the account First and Last Name fields should ALWAYS contain the real name of the tester. **The Last Name field should contain ONLY the last name!!** 

If you are monitoring the account of a relative, put your name in the Middle Name field starting with C/O.

For example: John C/O Jane Smith Collins

| ACCOUNT INFORMATION    | GENEALOGY | PRIVACY & SHA         | RING                     | PROJECT PREFERENCES | NOT |
|------------------------|-----------|-----------------------|--------------------------|---------------------|-----|
| Contact Infor          | mation    | Password              | Bene                     | ficiary Information |     |
| Prefix                 |           | <b>*</b> .            |                          |                     |     |
| First Name *<br>John   |           | Middle Nar<br>C/O Jan | <sup>me</sup><br>e Smith |                     |     |
| Last Name *<br>Collins |           | Suffix                |                          | •                   |     |

**EMAIL CORRESPONDENCE.** When emailing the project administrator, ALWAYS

Put COLLINS PROJECT on the subject line of your email.

Add your FTDNA account number to the subject line if you are a project member.

Last updated: 22 Oct 2022

For example: COLLINS PROJECT #abcdef

Do this even with email you are forwarding!!

This way your email may be seen in a SPAM folder and rescued.

It is also easy for the project administrator to search for your correspondence at a later date to refresh the memory on our prior conversations. It also makes it easy for YOU to find and file all our correspondence in one place.

| Write Message                                                    |
|------------------------------------------------------------------|
| Send Save as a draft Cancel                                      |
| Email Addresses (separated by commas or semicolons)              |
| To collinsdna@pobox.com                                          |
| Cc Sh                                                            |
| Subject COLLINS PROJECT #abcdef Ewd: Haplogroup R1b              |
| Save a copy to your 'Sent' folder. Add attachments: Choose Files |

**ORGANIZATION.** Like the family photo album, your DNA results are an inheritable family heirloom. Someday, one of your inheritors will be interested in your discoveries. For their sake, please preserve all information about your DNA testing and results. The following recommendations are just one way you can go about it. **Do it your way, but do it!** 

Fill in a beneficiary in your FTDNA account. See the Beneficiary dashboard on the next page. Enter the beneficiary's name, phone, and email.

Last updated: 22 Oct 2022

|         |                                                       |                                                      |                                                       | Account Settings               |                                                |                                                            |                                       |  |  |  |  |
|---------|-------------------------------------------------------|------------------------------------------------------|-------------------------------------------------------|--------------------------------|------------------------------------------------|------------------------------------------------------------|---------------------------------------|--|--|--|--|
| ACCOUNT | INFORMATION                                           | GENEALOGY                                            | PRIVACY & S                                           | HARING                         | PROJECT PREFERENC                              | CES NOTIFICATION PREFERE                                   | NCES                                  |  |  |  |  |
|         | Contact Infor                                         | mation                                               | Password                                              | Ben                            | eficiary Information                           |                                                            |                                       |  |  |  |  |
|         | A transfer on d<br>(including your<br>ownership of th | eath benefician<br>kit and any ren<br>ne account sho | y is someone to<br>naining DNA sa<br>uld it be necess | o whom y<br>mple) aft<br>sary. | ou choose to transfer<br>er you pass away. Ple | ownership and management<br>ase inform your beneficiary sc | of your account<br>that they can take |  |  |  |  |
|         | <ul> <li>Designate</li> <li>Designate</li> </ul>      | e an individual a<br>e a Group Proje                 | as your benefici<br>ct's administrat                  | ary. ڼ<br>or(s) as y           | your beneficiary. 访                            |                                                            |                                       |  |  |  |  |
|         | Beneficiary's N                                       | ame *                                                |                                                       |                                |                                                |                                                            |                                       |  |  |  |  |
|         | Beneficiary's Pl                                      | hone                                                 |                                                       |                                |                                                |                                                            |                                       |  |  |  |  |
|         | Beneficiary's Er                                      | mail *                                               |                                                       |                                |                                                |                                                            |                                       |  |  |  |  |

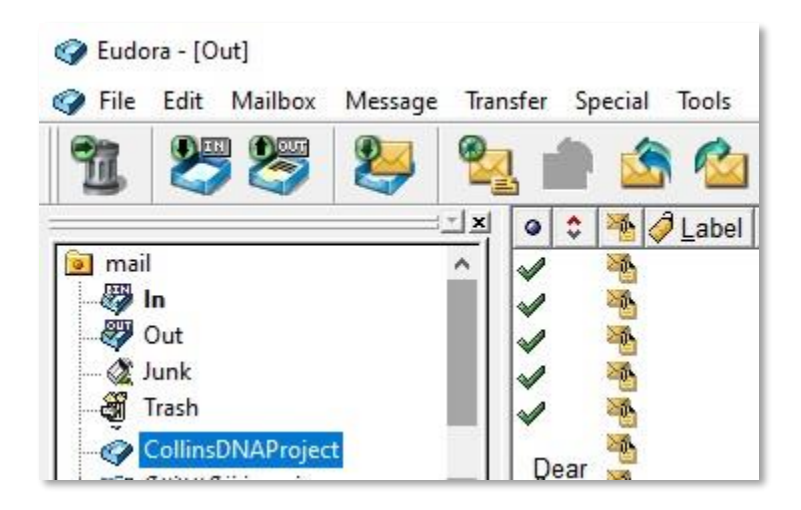

File your email correspondence with the project in a dedicated email folder.

Create a file on your computer where you keep your surname project research. Name it something like COLLINSPROJECT or COLLINSDNA or whatever makes sense to you.

To that file, add:

- Your FTDNA account number and password.
- Your email address you are using for that account.
- The password of your email program.
- Your account beneficiary.
- The URL of the COLLINS project at FTDNA.
- The URL of our external project website.
- Project administrator name and email.

Last updated: 22 Oct 2022

|                                  | ^ Name                                                                                                    | Date modified                       | Typ  |  |
|----------------------------------|----------------------------------------------------------------------------------------------------|-------------------------------------|------|--|
| <ul> <li>Quick access</li> </ul> | Calling Deviate formation but                                                                                                    | 10/22/2022 6:20 AM                  | Taud |  |
| Dropbox                          |                                                                                                    | 10/22/2022 0:30 AIM                 | lexi |  |
| OneDrive - Personal              | CollinsProjectInformation.txt - N                                                                                                    | lotepad                             |      |  |
| Documents                        | File Edit Format View Help                                                                                                    |                                     |      |  |
| Pictures                         |                                                                                                    |                                     |      |  |
| This PC                          | Eudora Email: CollinsDN/                                                                                                    | AProject                            |      |  |
| 3D Objects                       | Earthlink Email: blah@ea                                                                                                    | Earthlink Email: blah@earthlink.net |      |  |
| Desktop                          | Password: blahblah2                                                                                                    |                                     |      |  |
| Documents                        | Access: Mary, Linda                                                                                                    |                                     |      |  |
| Downloads                        |                                                                                                    |                                     |      |  |
| E (ted)                          | Beneficiary Named: Linda                                                                                                    | a                                   |      |  |
| Music                            |                                                                                                    |                                     |      |  |
| Pictures                         | FTDNA Account: ABCDEF                                                                                                    | FTDNA Account: ABCDEF               |      |  |
| Videos                           | Password: abcdef                                                                                                    |                                     |      |  |
| OS (C:)                          | Administrator: Linda                                                                                                    |                                     |      |  |
| AdobeDreamweaverCS5.5            |                                                                                                    |                                     |      |  |
| Ant                              | COLLINS Project:                                                                                                    | COLLINS Project:                    |      |  |
| Apache2.2                        | https://www.familytreedna                                                                                                    | a.com/groups/collins                |      |  |
| Apache24                         |                                                                                                    |                                     |      |  |
| ApacheAnt                        | Project Administrator:                                                                                                    | Project Administrator:              |      |  |
| Apps                             | Susan Barretta                                                                                                    | Susan Barretta                      |      |  |
| cygwin64                         | collinsdna@pobox.com                                                                                                    |                                     |      |  |
| dapps                            | Project Website                                                                                                    |                                     |      |  |
| Dell                             | Froject website.                                                                                                    |                                     |      |  |
| dev                              | collinsdna.dnagen.org                                                                                                    | collinsdna.dnagen.org               |      |  |
| downloads                        | Project Member Number                                                                                                    | abcdofab                            |      |  |
| Filezilla                        | (Expert Level participant                                                                                                    | (Expert Level participants only)    |      |  |
| HP Universal Print Driver        | A second producer to a second produce of the second producer of the second producer of the |                                     |      |  |

- Your expert level project member number (if applicable).

▲ If you do not download your email to your computer, and then your access to your web-based email is cut off, you will lose your project correspondence.

▲ If you download your email, but don't keep separate physical backups of your computer, you will lose project-related information when your hard drive fails.

▲ Do not rely solely on the Internet to maintain hard copy backups of your computer. You might lose access to that storage space. Use portable

thumb drives or external drives to maintain copies.

If you can, print out:

- Your COLLINSPROJECT file
- Your FTDNA purchase receipts
- Welcome email and this manual if possible.

Staple these papers together and store them in a file drawer where you keep other important physical papers,

This concludes your project tour. A downloadable copy of this file is available at

#### collins.dnagen.org/CollinsProjectTour.pdf

Feel free to ask questions on the Activity Feed!